# 電子証明書の更新方法について

令和4年10月17日(月)より、ビジネスWEBの電子証明書を取得・更新する場合、専用アプリ ケーションのインストールが必要です。以下の手順を参考に操作してください。

#### ■認証情報入力

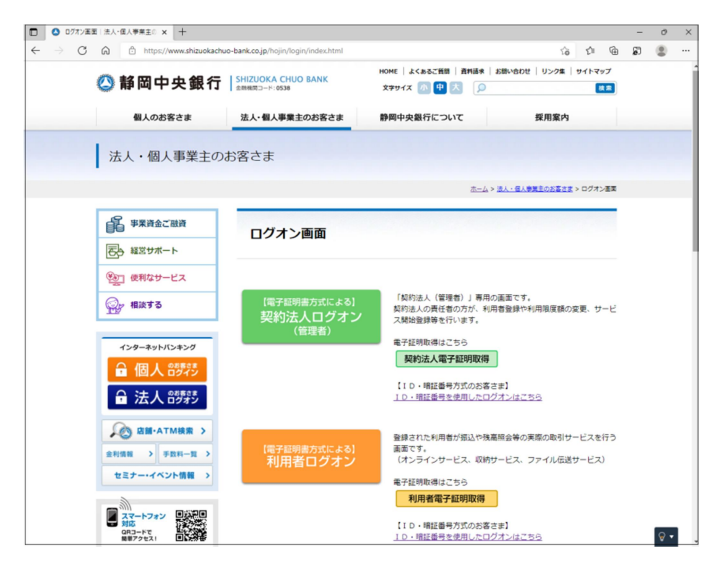

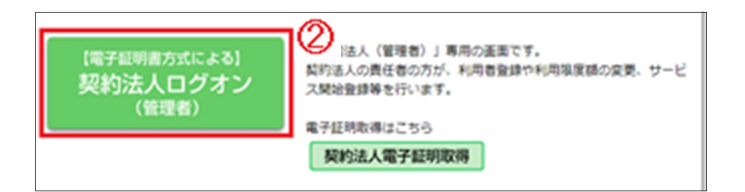

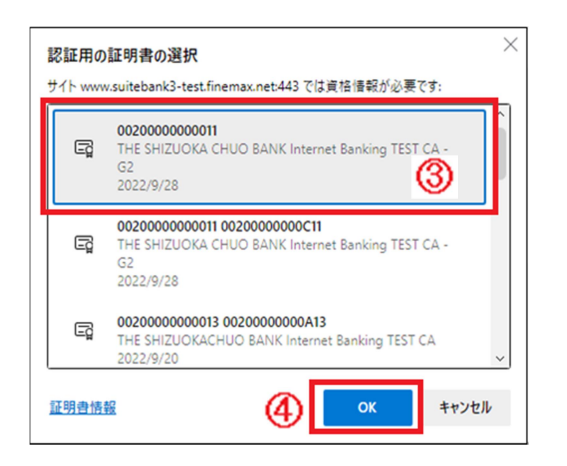

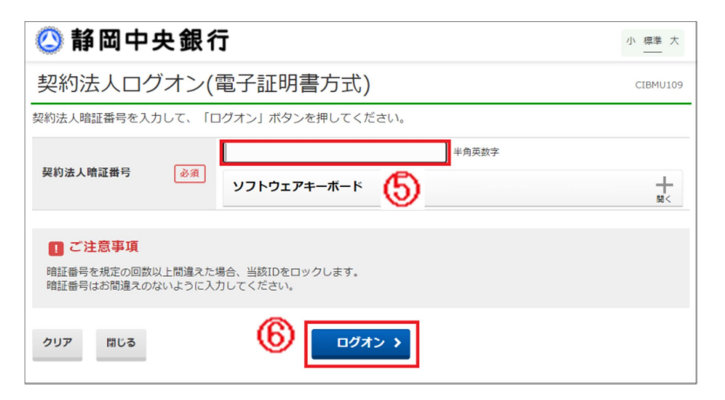

 Microsoft Edge または Google Chrome を起動し、静岡中央銀行のログオン画面を 開いてください。

- ② 更新する電子証明書に応じて、
  「契約法人ログオン」または「利用者ログオン」を
  クリックしてください。
  ※この手順では「契約法人ログオン」で進めます。
- ③「認証用の証明書の選択」画面が表示されます ので、ログオンに適した証明書を選択してください。

④ [OK]ボタンをクリックしてください。

⑤ 契約法人暗証番号を入力してください。※利用者ログオンの場合は利用者暗証番号を 入力してください。

⑥ □グオン > をクリックしてください。

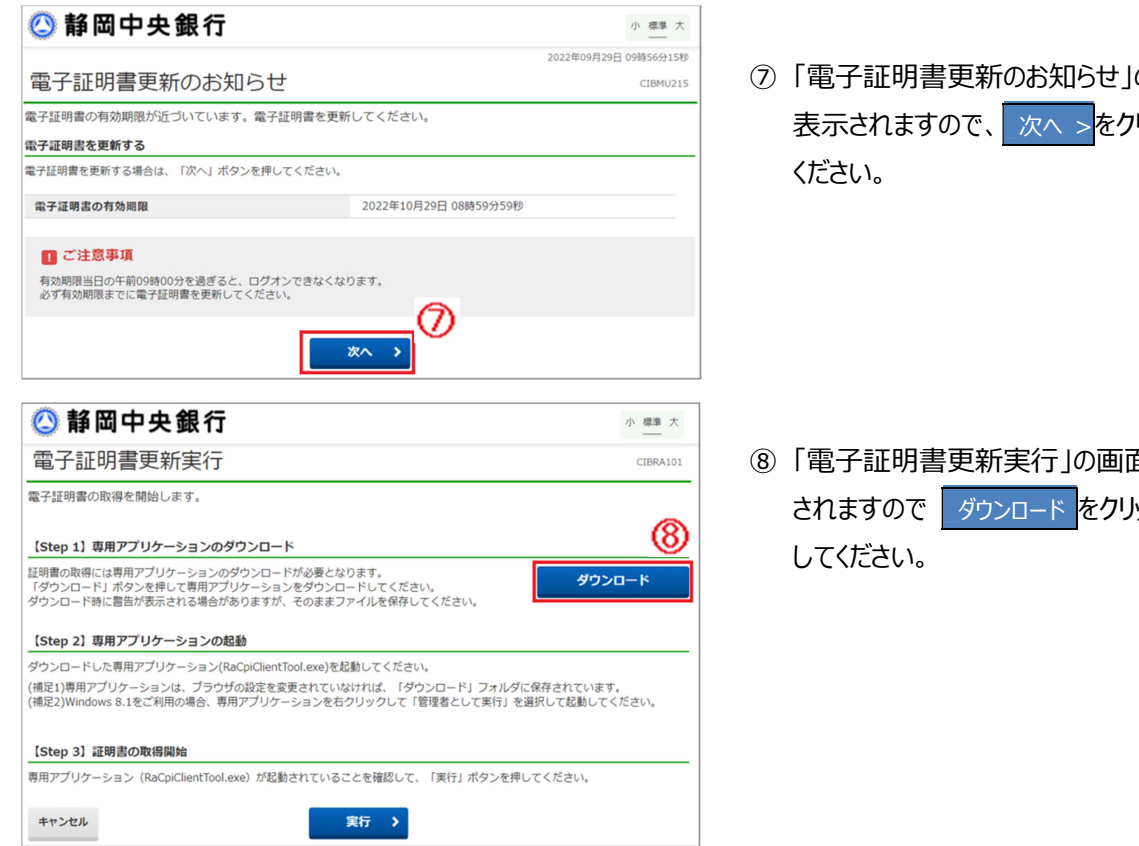

## ⑦「電子証明書更新のお知らせ」の画面が 表示されますので、次へ >をクリックして

⑧「電子証明書更新実行」の画面が表示 されますので ダウンロード をクリック

#### 【専用アプリケーションのダウンロード】

※ブラウザによって表示場所、表示内容が異なりますのでご注意ください。

#### Microsoft Edge の場合 ダウンロード https://www.suitebank3-test.finemax.net/RA\_SCGIB/userRe 962dac2ec5375f07c82e0... 🎲 🎓 🕼 🛓 🙎 … ダウンロード ⊡ Q ... \$? 🙆 静岡中央銀行 RaCpiCli RaCpiClientTool.exe 電子証明書更新実行 771ルを開く (9) 電子証明書の更新を開始します。 もっと見る 【Step 1】専用アプリケーションのダウンロード 証明書の更新には専用アプリケーションのダウンロードが必要となります。 「ダウンロード」ボタンを押して専用アプリケーションをダウンロードしてください。 ダウンロード時に警告が表示される場合がありますが、そのままファイルを保存してください。 ダウンロード [Step 2] 専用アプリケーションの起動 ダウンロードした専用アプリケーション(RaCpicClientTool.exe)を起動してください。 (横足)時用アプリケーションは、ブラウザの設定を変更されていなければ、「ダウンロード」フォルダに保存されています。 (横足)Windows お毛で利用の時は、毎用アプリケーションをおクリックして「官賃者として実行」を選択して起動してください。 ⑨ 画面の右上に表示される ファイルを開くをクリックしてください。 【Step 3】証明書の更新開始 専用アブリケーション(RaCpiClientTool.exe)が起動されていることを確認して、「実行」ボタンを押してください。 実行 > キャンセル Google Chrome の場合 🙆 静岡中央銀行 小 標準 大 電子証明書更新実行 CIBRA10 電子証明書の更新を開始します。 【Step 1】専用アプリケーションのダウンロード 証明書の更新には専用アプリケーションのダウンロードが必要となります。 「ダウンロード」ボタンを押して専用アプリケーションをダウンロードしてください。 ダウンロード時に警告が表示される場合がありますが、そのままファイルを保存してください。 ダウンロード 【Step 2】専用アプリケーションの起動 ダウンロードした専用アプリケーション(RaCpiClientTool.exe)を起動してください。 (補足1)専用アプリケーションは、ブラウザの設定を変更されていなければ、「ダウンロード」フォルダに保存されています。 (補足2)Windows 8.1をご利用の場合、専用アプリケーションを右クリックして「管理者として実行」を選択して起動してください。 (10) 画面左下に表示される 【Step 3】証明書の更新開始 [RaCpiClientTool.exe] を ー 専用アプリケーション(RaCpiClientTool.exe)が起動されていることを確認して、「実行」ボタンを押してください。 クリックしてください。 実行 > キャンセル 😧 操作方法、表示内容に関するお問い合わせ 🕺 RaCpiClientTool .exe 🚺 00 RaCpiClientTool (2).exe

### 【専用アプリケーションの実行】

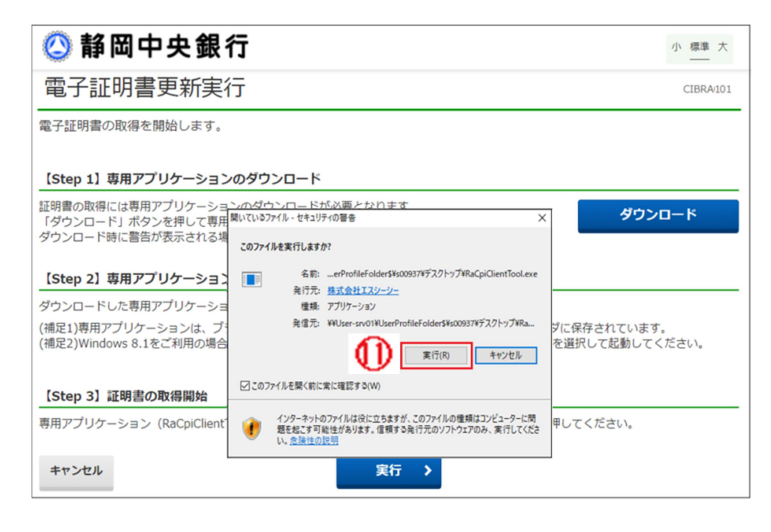

 このファイルを実行しますか?と表示 されますので[実行(R)]をクリック してください。

専用アプリケーションが表示されます。

※専用アプリケーションは閉じないで

ください。

### 【電子証明書更新】

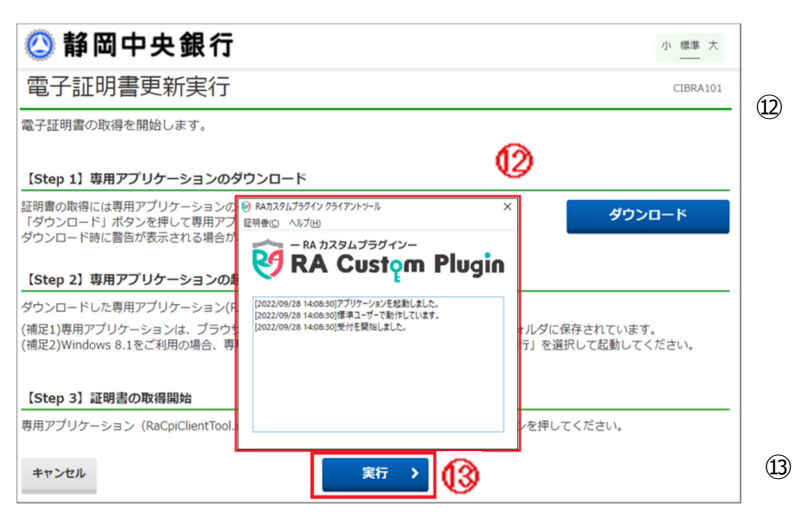

#### 電子証明書更新完了

電子証明書の更新が完了しました。 専用アプリケーションを終了してください。

#### 電子証明書情報

Organization = THE SHIZUOKA CHUO BANK,LTD

Organizational Unit = THE SHIZUOKA CHUO BANK Internet Banking TEST CA - G2 Common Name = 0020000000011 0020000000F11

シリアル番号 =5c919fd9eb0ba480416545674070d1e5c369e0c6

## 閉じる 🚺

④ 「電子証明書更新完了」が表示されますので閉じるをクリックしてください。

実行 > をクリックしてください。